## 9. vaja: Skaliranje podatkov na Red Pitayi

Naredili bomo komponento vezja, ki izvaja skaliranje podatkov iz A/D pretvornika na merilni platformi Red Pitaya. Uporabili bomo poenostavljen vmesnik za povezavo s procesorjem.

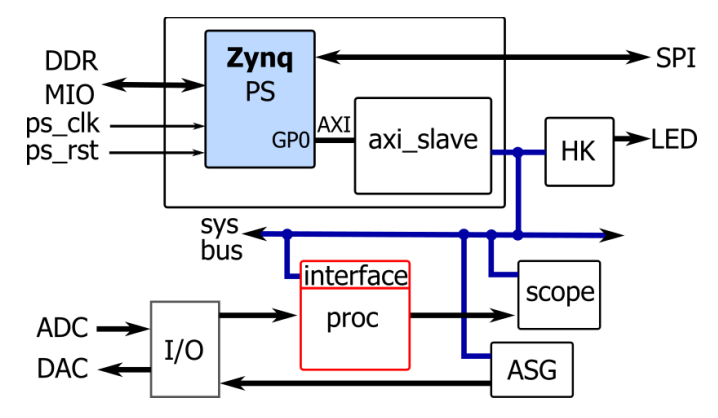

- 1. Odpakiraj <u>RedPitaya2017.zip</u>, naredi nov projekt za razvojno ploščo RedPitaya in v projekt vključi datoteko rtl/**red\_pitaya\_proc.vhd** s priključki:
  - **clk\_i, rstn\_i**: ura in reset signal (aktivna 0)
  - addr\_i: 32-bitni naslovni vhod
  - wdata\_i: 32-bitni vhodni podatek
  - wen\_i, ren\_i: vhodna signala za branje in pisanje na vodilo
  - **adc\_i**: 14-bitni vhodni merilni podatek
  - rdata\_o: 32-bitni izhodni podatek
  - err\_o, ack\_o: izhoda za javljanje napake in potrditev prenosa
  - adc\_o: 14-bitni skaliran merilni izhod
- 2. V vezju je 8-bitni register reg v katerem je faktor za skaliranje vrednosti iz adc\_i. Signal adc\_i najprej pretvori v notranji signal tipa signed. Vrednost iz 8-bitnega reg pretvori v 9-bitno predznačeno število in pomnoži z adc\_i. Rezultat skrči na 14-bitni vektor in pelji na izhod adc\_o. Če pride pri množenju do prekoračitve območja 14-bitnih vrednosti, naj gre izhod v pozitivno ali negativno nasičenje.
- Dodaj v opis vezja logiko pisanja na sistemsko vodilo za nastavitev registra reg. Napiši sinhroni proces, ki ob rstn\_i='0' postavi register na 0, ob wen\_i='1' in naslovu addr\_i(19 downto 0)=X"00000" pa prenese v register spodnjih 8 bitov iz vodila wdata\_i.
- 4. Preveri delovanje vezja s testno strukturo: <u>TestProc.vhd</u>. Testna struktura zapiše v register vrednost 5, čez nekaj časa pa vrednost 9, na vhod **adc\_i** pa pripelje vzorce sinusnega signala amplitude **1540**. Amplituda je izbrana tako, da ostanejo vrednosti po množenju s 5 znotraj območja (-8192, 8191), po množenju z 9 pa so nekatere izven območja in na simulaciji lahko opazujemo učinek množenja z nasičenjem.

V simulatorju nastavi adc\_i in adc\_o: Radix, Signed Decimal, Waveform Style, Analog:

| Name       |                                  | Value           | 0 us  |              | 5 us     |           |                    | .         | 10 us |
|------------|----------------------------------|-----------------|-------|--------------|----------|-----------|--------------------|-----------|-------|
| 믾, ack_o   |                                  | 1               |       |              | 1        |           |                    |           |       |
|            | Analog Settings                  |                 | ×     |              |          | ~         | ~                  |           |       |
| l+l⊚ adc_l | objects as analog waveforms.     | ng the selected | 4     | $\checkmark$ | $\sim$   | $\sim$    | $\sim$             | $\sim$    | -     |
|            | Row height: 100 x pixels         |                 | -     | (            | M        | $\square$ | $\square$          | $\square$ |       |
|            | © <u>A</u> uto                   |                 |       | $\uparrow$   | <b>1</b> |           | $\uparrow\uparrow$ | $\square$ |       |
|            | Eixed                            |                 |       | $\lor$       | $  \cup$ |           | <u> </u>           | ' '       | -     |
|            | Mi <u>n</u> : 8200 Ma <u>x</u> : | 8200            |       |              |          |           |                    |           |       |
|            | OK                               | Cancel          | Apply |              |          |           |                    |           |       |

## 10. vaja: Preizkus na plošči

- 1. Uporabi projekt iz prejšnje vaje v katerega naj bodo vključene vse podmape (rtl, sdc in tcl). V spodnjem oknu odpri zavihek Tcl Console in izvedi ukaze:
  - premakni se v trenutno mapo, npr: cd c:/proj/divs/redpitaya
  - izvedi skripto, ki naredi blokovni diagram: source tcl/system.tcl
  - in skripto za vključitev datotek: source tcl/files.tcl
- 2. Preveri datoteke projekta in se prepričaj, da vsebuje zadnjo verzijo datoteke **red\_pitaya\_proc.vhd**, nato pa izvedi prevajanje (sintezo, implementacijo in Generate Bitstream).
  - Program javi nekaj kritičnih opozoril (false path constraint), ki jih lahko ignoriramo.
  - Rezultat prevajanja je datoteka red\_pitaya\_top.bit v podmapi <ime\_projekta>.runs.
- 3. Preizkusi delovanje na Red Pitayi. V laboratoriju LRNV bomo Red Pitayo priklopili kar neposredno na računalnikovo drugo omrežno kartico, ki jo nastavimo na lokalni naslov: **192.168.1.101.** Red Pitaya bo dostopna na naslovu **192.168.1.15** v konzoli SSH (ime: **root**, geslo: **root**). Za delo s konzolo uporabi program **PuTTY**, za prenos datotek pa <u>WinSCP</u>.
  - Prenesi datoteko: **red\_pitaya\_top.bit** v lokalno mapo na Red Pitayo (npr. root) in jo nato v konzoli kopiraj v /opt/redpitaya/fpga/. Če sistem ne dovoli kopiranja, najprej izvedi ukaz **rw**.
  - V spletni brskalnik napiši naslov: **192.168.1.15** in poženi aplikacijo Oscilloscope. Strežnik je nastavljen tako, da bo v FPGA naložil datoteko **red\_pitaya\_top.bit**.

Nastavi nek signal na izhod signalnega generatorja (OUT1) in poveži izhod z vhodom osciloskopa. Prikazani signal bo skaliran s faktorjem, ki ga določa vrednost registra. Register nastavljamo v konzoli s programom monitor, tako da podamo naslov in vrednost, npr: monitor 0x40500000 10